# よこすか プレミアム応援チケット

## 応援チケット利用マニュアル①

### 応援チケット利用スケジュールに関して

応援購入いただいた応援チケットは、応援購入時に入力されたメー ルアドレス宛に support@yokosuka.fun からメールにて送信され ます。

・毎月1~15日購入分:翌月5日に応援者にチケット送信

・毎月16~末日購入分:翌月20日に応援者にチケット送信 ※運営の都合上、6/15購入分に関しては6/16~末日購入分とさせ ていただき、7/20までにチケット送信させていただきます。 ※応援チケット送信日(5日・20日)が、土・日・祝日の場合は、 翌営業日となります。

※チケットの有効期限は送信から3ヶ月間です。 ※@yokosuka.funの受信ドメイン設定を必ずお願いします。

### 応援者用管理画面に関して

応援チケットの利用や状況確認は、応援者用管理画面から行うこと ができます。応援者用管理画面は応援購入時に入力されたメールア ドレスごとに設定され、同じメールアドレスで購入された応援チ ケットはまとめて管理することが可能です。

応援者用管理画面は、以下のアドレスか QRコードからアクセスしてください。 https://www.yokosuka.fun/user\_admin.php

応援者用管理画面へのログインには、最初に パスワード設定が必要です。 当マニュアルの1)へ進んでください。

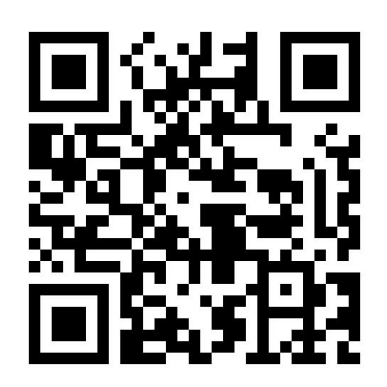

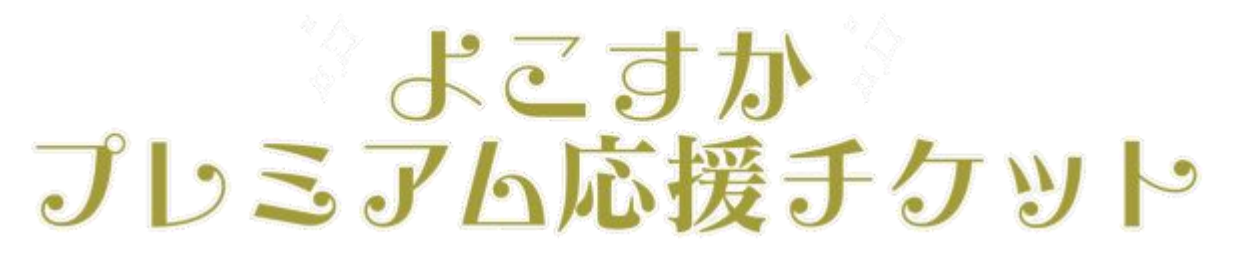

### 応援チケット利用マニュアル②

1)応援チケットの利用にあたっては、応援者用 管理画面のパスワード設定が必要です。1)のチ ケット送信メール内に記載されているURLから、 応援者用管理画面にアクセスしてください。 https://www.yokosuka.fun/user\_admin.php

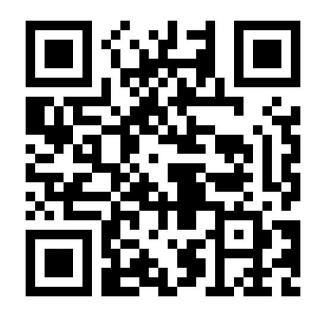

※応援者用管理画面は、応援チケット購入時の メールアドレスごとに設定されます。
※パスワード設定は各メールアドレスごとに最初のみ必要です。すでにパスワード設定済みの場合は当マニュアルの4)に進んでください。
※パスワードの管理は厳重にお願いします。

2)応援者用管理画面にて、パスワー ドの新規登録をします。応援チケット 購入時のメールアドレスを入力し、 「パスワード登録/再登録」をタップ すると、メールでパスワード登録/再 登録の案内が送信されます。

3) パスワード登録/再登録の案内 のメールに従って、パスワード登 録を行います。メール内に記載さ れたURLへアクセスし、新パス ワードを2回入力してください。 新パスワードが設定されます。

#### パスワード新規登録/再登録

応援チケットの利用にあたって、パスワードの設定が必要です。 パスワードの新規設定やパスワードが研閉な場合、パスワードを変更する場合は、応援購入時に入力したメ パスワード登録は認証コード発行から1時間以内に行ってください。 認証コード発行から1時間経過後は周度認証コード発行から行ってください。 認証コード発行から1時間経過後は周度認証コード発行から行ってください。 応援購入時に入力したメールアドレスが不明な場合やメールが届かない場合は、お問い合わせください。 メールは support@yokosuka.fun から送信されますので、予めドメイン指定解除設定をお願いします。

メールアドレス: パスワード登録

パスワード登録/再登録をしてください。

パスワード登録/再登録は認証コード発行から1時間以内に行ってください。 1時間経過後は、再度認証コード発行から行ってください。

新パスワード:

新パスワード確認:

(確認のため新パスワ・

パスワード登録/再登録

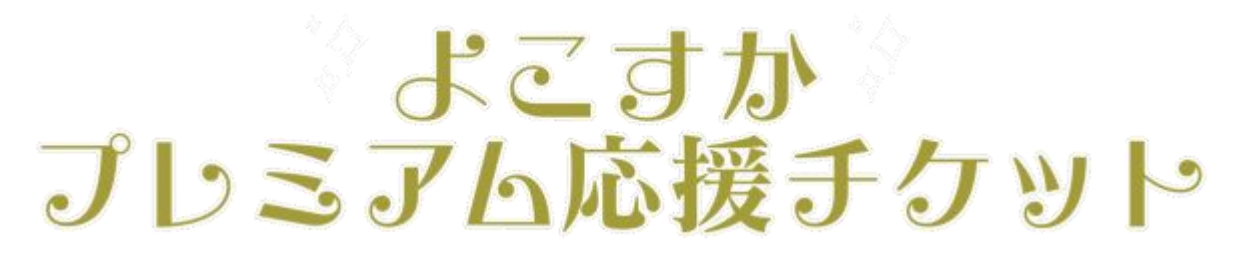

### 応援チケット利用マニュアル③

4)応援者用管理画面へログインします。応援チケット購入時のメールアドレスと、3)で設定したパスワードを入力して、ログインをタップしてください。

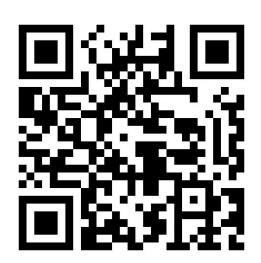

5) ログインすると、応援者用 管理画面が表示されます。 応援者用管理画面には、応援チ ケットの一覧や事務局からのお 知らせなどが掲載されています。

応援チケット一覧は、スワイプ することで左右を表示すること ができます。 利用期限や購入額、利用可能残 額などをご確認ください

| 1 | コンカイチバン緊急企画!  | Ē |
|---|---------------|---|
| 1 | 応援者用管理画面にログイン |   |
| > | メールアドレス :     |   |
| ) | パスワード:        |   |
|   | ログイン          |   |

応援チケット 用期限 購入額 利用済額 利用可能残額 2020-08-14 ¥13000 ¥Ο ¥13000 2020-08-14 使 自12本成り合わせ 71,+32 2020-08-14 2020-08-14 ワンドリンク (メニューの中からお好きな物、ボトルは無し)

6)応援チケットは商品券として利用可能な応援購入チケットと、 +aのサービスを受けられるありがとうクーポンに分かれます。 応援購入チケットはプレミアム分30%が加算されていて、500円単 位で利用可能です。ありがとうクーポンは店舗ごとに設定されてい て、提供されていない店舗もあります。 それぞれの応援チケットの有効期限は送信時から3ヶ月間になりま すので、期限切れにはじゅうぶんご注意ください。

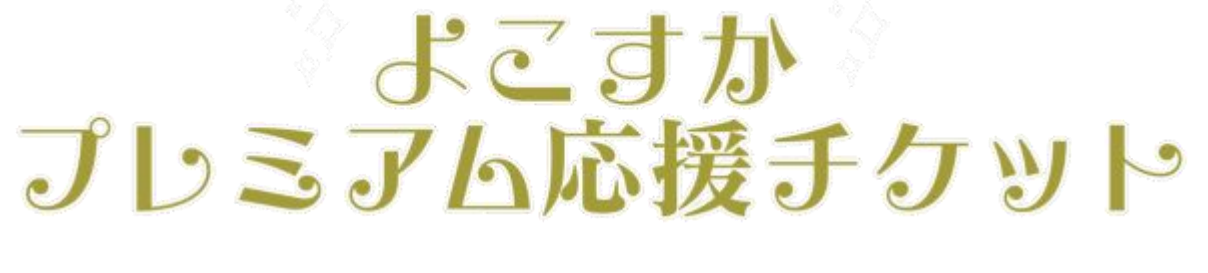

### 応援チケット利用マニュアル④

7)応援チケット一覧の左端のス テータス欄をタップすると、その 応援チケットの詳細画面が表示さ れ、チケットを利用することがで きます。

応援チケットのステータスには、 現在の状況が表示されています。

フテークフー管

| 応援チケット |     |             |          |  |  |
|--------|-----|-------------|----------|--|--|
| 詳細/利用  | ID  | 店名          | 種別       |  |  |
| 利用可能   | 391 | 葉山鳥ぎん 米が浜通店 | 応援購入チケッ  |  |  |
| 利用可能   | 391 |             | りがとうクー:  |  |  |
| 利用可能   | 394 | 水焼タイガー      | 」援購入チケッ  |  |  |
| 利用可能   | 394 | 炭火焼タイガー     | ありがとうクー: |  |  |

| ステータス | 内容                                                         |  |  |
|-------|------------------------------------------------------------|--|--|
| 未発送   | 応援購入された応援チケットがまだ発送されていません。                                 |  |  |
| 利用可能  | 応援購入チケット、ありがとうクーポンを利用可能です。<br>チケット詳細画面より利用準備手続きを行ってください。   |  |  |
| 利用準備中 | チケットを利用する準備が整いました。チケット詳細画面を<br>店舗スタッフに掲示して、チケット利用を行ってください。 |  |  |
| 利用終了  | チケットの利用可能残額が無くなる、や、チケットの利用期<br>限終了により、チケットの利用が終了した状態です。    |  |  |
| その他   | チケットになんらかの不具合が生じている可能性があります。<br>事務局までご連絡ください。              |  |  |

8) ステータスをタップすると、チケット の詳細画面が表示されます。 購入時の支払い方法や支払い日時、対象の 店舗名などの応援チケットに関するさまざ まな情報が記載されていますので、ご確認 ください。

| ロノオーダー       | NO                      |
|--------------|-------------------------|
| 394 /        |                         |
| ステータス        |                         |
| 利用可能         |                         |
| 支払方法 / 支     | 5払日時                    |
| PayPal / 202 | 20-05-06 19:20:00       |
| 対象店舗         |                         |
| 炭火焼タイカ       | Ĵ—                      |
| な援チケット       | 合計金額                    |
| ¥3900 (躍     | 入分 ¥3000 + プレミア人分 ¥900) |

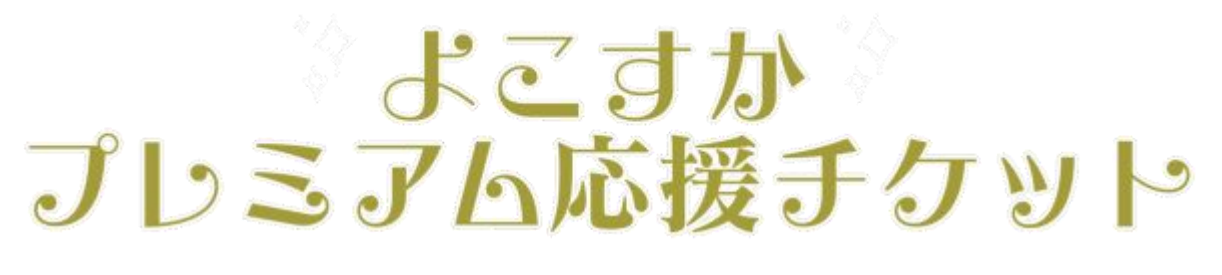

## 応援チケット利用マニュアル5

9)応援チケットの利用にあたって、利用準備を行います。

#### 応援購入チケット

利用する金額を500円単位で 選択します。 金額を選択したら、「支払準 備を行う」をタップしてくだ さい。

#### ありがとうクーポン

ありがとうクーポンの内容を 確認し、「ありがとうクーポ ンの利用準備を行う」をタッ プしてください。

| NOTES > > 1 - F181 MERK                                          |                                                                              |                                                             |  |
|------------------------------------------------------------------|------------------------------------------------------------------------------|-------------------------------------------------------------|--|
| ¥ 3900 (購入分 ¥ 3000 + プレミアム分 ¥ 900)                               | 配布日時                                                                         | 利用期限                                                        |  |
| 配布日時                                                             | 2020-05-14 19:20:00                                                          |                                                             |  |
| 2020-05-14 19:20:00                                              | 利用期限                                                                         | 2020-08-14 19:20:00                                         |  |
| 利用期限                                                             | 2020-08-14 19:20:00                                                          |                                                             |  |
| 2020-08-14 19:20:00                                              | 利用予定金額ありがとうクーポン利用                                                            |                                                             |  |
| 利用予定金額<br>¥ 500<br>¥ 500<br>¥ 1000<br>¥ 1500<br>¥ 2000<br>¥ 2500 | ★ 500<br>支払い準備を行う<br>応援チー<br>てくださ<br>500円単<br>リ用できますが、お釣りはでませんのでご注意<br>ください。 | ありがとうクーポンの利用準備を行う<br>ありがとうクーオーを利用する場合、タップして次画面へ進<br>んでください。 |  |
| ¥ 3000                                                           | 利用済金額                                                                        | ありがとうクーポン内容                                                 |  |
| ¥ 3500<br>¥ 3900                                                 | ¥0                                                                           |                                                             |  |
| 利用可能残额<br>¥ 3900                                                 | 利用可能強制<br>¥ 3900                                                             | ・フントワンク<br>(メニューの中からお好きな物、ボトルは無し)                           |  |

10) 応援チケットの利用準備が完了しました。利用内容を確認して ください。まだ支払い処理(利用完了処理)は行われていません。 この画面を店舗スタッフに提示し、店舗スタッフが支払い処理を行 うことで、応援チケットの利用が完了します。

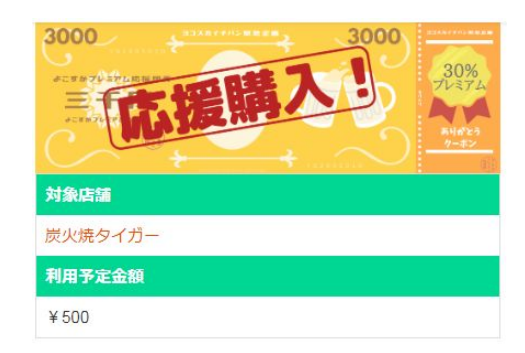

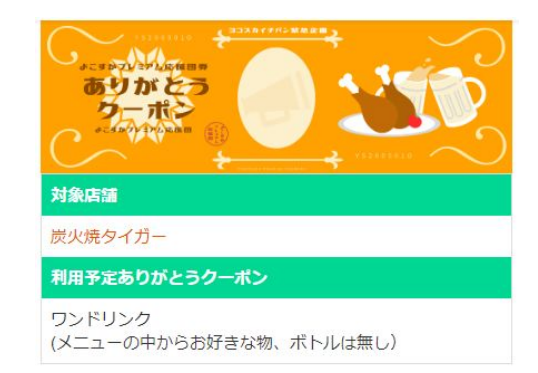

# よこすか プレミアム応援チケット

## 応援チケット利用マニュアル⑥

11) 店舗スタッフによる支払い処理(利用完了処理)を行います。

利用完了処理にあたっては、店舗 ごとに設定されている店舗用PIN コードの入力が必要で、店舗ス タッフが正しいPINコードを入力し、 「支払いを行う」「クーポン利用」 をタップすることで、応援チケッ トの利用が完了します。

※店舗用PINコードが不明な場合や、 PINコードを入力してもエラーにな る場合は、事務局までご連絡くだ さい。

12) 応援チケットの利用が終了 すると、ステータスが「利用終 了」に変わります。 応援チケットの有効期限は配布 後3ヶ月間になりますので、期間 内にご利用ください。 ---- 店舗スタッフの方へ ---

対象店舗と利用予定金額をご確認いただき問題なければ、以下 の入力欄に、店舗確認用PINコードを入力し、「¥500支払い を行う」ボタンをタップしてください。

店舗用PINコード

¥ 500 支払いを行う

店舗用PINコードは店舗ごとに固有のコードです。取り扱いは 慎重にお願いします 支払いを行う処理が完了すると返金等はできませんので、細心 の注意をお願いします

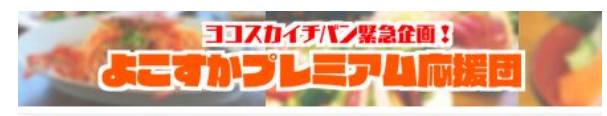

利用完了

支払い処理(利用完了処理)が完了しました

以下のページから応援者用管理画面トップに戻り、正常に支払 いが完了しているか、利用が完了しているかご確認ください。

応援チケット

| 詳細/利用 | ID  | 店名              | 種別      |
|-------|-----|-----------------|---------|
| 利用可能  | 391 | 葉山鳥ぎん 米が浜通店     | 応援購入チケッ |
| 利用可能  | 391 | I LE AL MICHAEL | りがとうクー  |
| 利用終了  | 394 | 水焼タイガー          | い援購入チケッ |
| 利用可能  | 394 | 炭火焼タイガー         | ありがとうクー |

●応援チケットの利用に関しては事務局までお願いします ヨコスカイチバン緊急企画「よこすかプレミアム応援団」 事務局 横須賀商工会議所内 ヨコスカイチバン担当 E-mail support@yokosuka.fun